## 智慧团建新生转入流程

1. 登录智慧团建网站 <u>https://zhtj.youth.cn/zhtj</u>

登录自己的帐号,账号为本人身份证号,初始密码为身份证后八位。

| E 22 曲展-ト (19) 師双中心 ● M上共角                                                                                                    |
|----------------------------------------------------------------------------------------------------|
| 网上共青团・智慧团建                                                                                                    |
| <ul> <li>▲ 身份证号码</li> <li>● 慶码</li> <li>● 慶码</li> <li>● 验证码</li> <li>● なんの</li> <li>● このの</li> <li>● このの</li>     &lt;</ul> |
| 主办:中国共产主义青年团中央委员会 第ICP备11020872号-17                                                                                                    |
|                                                                                                    |

2. 如果忘记密码, 需找团支书获取重置密码验证码, 填写在下图所标记位置

| 重置密码                  |                             |
|-----------------------|-----------------------------|
| 身份证号码                 |                             |
|                       | 请输入身份证号码                    |
| 新密码                   | 8-32个字符,至少包含数字、字母字符2种组合     |
|                       | 请正确输入密码                     |
| 确认新密码                 | 8-32个字符,至少包含数字、字母字符2种组合     |
|                       |                             |
| 重置密码验证码               | 重置密码验证码由所在团组织管理员发出          |
| 验证码                   | wh b 2                      |
| 返回                    | 重置                          |
| 忘记密码可以在本<br>的"重置密码验证码 | 页面重置密码,重置密码需要组织管理员提供<br>3"; |
| 组织管理员可以在<br>密码验证码";   | 团员列表或团干部列表处点击 🔍 申请的"重置      |

**3**. 登录后进入我的首页,在左侧下拉栏中点击"关系转接",进入关系转接页面

| 🧓 网上共青团 • 智慧团建 |            |                |            |                     | 🗜 系统设置 ➤ 🛛 帮助 🛛 ù | 退出 |
|----------------|------------|----------------|------------|---------------------|-------------------|----|
|                | 提交接转申请     | 转出组织审批         | 转入组织审批     | 分配团支部               | 完成                |    |
|                |            | 转出人姓名:         |            | -                   |                   |    |
| <b>#</b> 我的首页  |            | 转出人身份证号码:      |            |                     |                   |    |
|                |            | 转出人手机号:        |            |                     |                   |    |
| → 我的组织         | * 常月       | 用联系人的联系方式:     | 请输入        |                     |                   |    |
| ☑ 三会 ✓         |            | 转出团支部:         |            |                     |                   |    |
| ►团课 V          |            | 转出团支部管理员:      |            |                     |                   |    |
| ○西41           | 4          | 转出团支部联系方式:     |            |                     |                   |    |
|                | 转出团支部的     | 的直属上级联系方式:     |            |                     |                   |    |
| ✿团日活动          | * 转入组织是否属于 | 于北京 / 广东 / 福建: | 请选择        |                     | ~                 |    |
| ★ 团员教育         | *          | 转出原因:          | 请选择        |                     | ~                 |    |
|                | *          | 申请转入组织:        | 请选择        |                     | Ĩ                 |    |
|                |            | 转入团组织管理员:      |            |                     |                   |    |
|                | 4          | 转入团组织联系方式:     |            |                     |                   |    |
|                |            | 申请时间:          |            | 2021-08-09 22:11:11 |                   |    |
|                |            | 备注:            | 请输入备注,最多10 | 0个字                 | 0/100             |    |
|                |            | 返回             |            | 提交                  |                   |    |

4. 输入常用联系人的联系方式后,在"转入组织是否属于北京/广东/福建"一栏中,下拉选择"否"

| 🥁 网上共青团・智慧团建      |                         | ■ 操作中 🖓 系統殺害 Y 🛛 帮助 🖕 退出 |
|-------------------|-------------------------|--------------------------|
|                   | 提交接转申请 转出组织审批           | 转入组织审批 分配团支部 完成          |
|                   | 转出人姓名:                  |                          |
|                   | 转出人身份证号码:               |                          |
| <b>骨</b> 我的首贞<br> | 转出人手机号:                 | 151                      |
| 警我的组织             | * 常用联系人的联系方式:           | 136                      |
| 🛛 三会 🗸 🗸          | 转出团支部:                  | 天津市                      |
| こ 回課 シン           | 转出团支部管理员:               | 1000                     |
|                   | 转出团支部联系方式:              | 130                      |
| ○内制               | 转出团支部的直属上级联系方式:         | 155                      |
| ◆团日活动             | * 转入组织是否属于北京 / 广东 / 福建: | 请选择 个                    |
| <b>唐</b> 团员教育     | * 转出原因:                 | 请选择                      |
|                   | • 申请转入组织:               | 否                        |
|                   | 转入团组织管理员:               | 是                        |
|                   | 转入团组织联系方式:              |                          |
|                   | 申请时间:                   | 2021-08-09 22:12:57      |
|                   | 备注:                     | 请输入备注,最多100个字<br>0/100   |
|                   | 返回                      | 提交                       |

## 5. "转出原因"一栏中,选择"升学"

| 🧓 网上共青团・智慧团建  |           |                |                        | ➡ 操作中        | 1. 🖓 系统设置 🗸 🛛 帮助 | む 退出 |
|---------------|-----------|----------------|------------------------|--------------|------------------|------|
|               | 提交接转申请    | 转出组织审批         | 转入组织审批                 | 分配团支部        | 完成               |      |
|               |           | 转出人姓名:         |                        |              |                  |      |
| <b>得我的首</b> 页 |           | 转出人身份证号码:      |                        |              |                  |      |
|               |           | 转出人手机号:        |                        | 151          |                  |      |
|               | * 常       | 用联系人的联系方式:     | 138                    |              |                  |      |
| ◎ 三会 🗸 🗸      |           | 转出团支部:         | 天津市                    |              |                  |      |
| ►团课 V         |           | 转出团支部管理员:      |                        |              |                  |      |
| 0.774         | :         | 转出团支部联系方式:     |                        | 130          |                  |      |
| <b>〇</b> 四制   | 转出团支部     | 的直属上级联系方式:     |                        | 155          |                  |      |
| ●团日活动         | • 转入组织是否属 | 于北京 / 广东 / 福建: | 否                      |              | ~                |      |
| ★ 团员教育        | *         | 转出原因:          | 请选择                    |              | ^                |      |
|               | *         | 申请转入组织:        | 升学                     |              |                  |      |
|               |           | 转入团组织管理员:      | 已落实」<br>作单位(1          | [作单位有团组织)    |                  |      |
|               | -         | 转入团组织联系方式:     | 已落实工作单位(日              | [作单位无团组织)    |                  |      |
|               |           | 申请时间:          | 未井子或未溶实就到<br>出国(境)学习生活 | L<br>云向<br>S |                  |      |
|               |           | 备注:            | 转往特殊单位团组织              | Ę            |                  |      |
|               |           | 返回             |                        | 提交           | 12               |      |

6. 选择升学后,会多弹出三栏:"毕业去向"一栏选择"高等职业 (专科)院校升普通高校(本科)";"新学校名称"一栏中填写
"湖北师范大学文理学院"

| 🥁 网上共青团・智慧团建  |                 | 🔤 操作中 🖓 系统设置 💙 🗿 蒂朗 | う 😃 退出 |
|---------------|-----------------|---------------------|--------|
|               | 提交接转申请 转出组织审批   | 转入组织审批 分配团支部 完成     |        |
|               | 转出人姓名:          |                     |        |
| 4.世的英古        | 转出人身份证号码:       |                     |        |
|               | 转出人手机号:         | 151                 |        |
| 警我的组织         | * 常用联系人的联系方式:   | 138                 |        |
| ≥ Ξ余 🗸 🗸      | 转出团支部:          | 天津市                 |        |
| ▶ 団課 ~        | 转出团支部管理员:       |                     |        |
| <b>○</b> 西制   | 转进过这部状态力式;      | 130                 |        |
|               | 转出团支部的直属上级联系方式: | 155                 |        |
|               |                 | 8                   |        |
| <b>≓</b> 团员教育 | * 转出原因:         | 升学 🗸                |        |
| ②关系接转         | * 毕业去向:         | 普通高中升普通高校(本科) 〜     |        |
|               | * 新学校名称:        | 湖北师范大学文理学院          |        |
|               | 新学校所在地详细地址:     | 请选择                 |        |
|               | • 申请转入组织:       | 请选择                 |        |
|               | 转入团组织管理员:       |                     |        |
|               | 转入团组织联系方式:      |                     |        |
|               | 申请时间:           | 2021-08-09 22:19:46 |        |

7. 点击选择"学校所在地址"后会弹出以下页面,依次选择"湖北省"、"黄石市"、"西塞山区"

| 🧓 网上共青团・智慧团建  |         |          |              |           | ≥ 操作               | 中 🖓 系統设置 | ✔ 🛛 帮助 | ❹ 退出 |
|---------------|---------|----------|--------------|-----------|--------------------|----------|--------|------|
|               | 转出。     | 人身份证号码:  |              |           |                    |          |        |      |
|               | 4       | 专出人手机号:  |              |           | 151                |          |        |      |
|               | * 常用联系。 | 人的联系方式:  | 138          |           |                    |          |        |      |
| <b>希</b> 我的首页 |         | 转出团支部:   |              | 天津市       |                    |          |        |      |
|               | 转出      | 回支部管理员:  |              |           |                    |          |        |      |
| 警我的组织         |         | 填写地址     |              |           |                    |          |        |      |
| 🛛 三会 🗸 🗸      |         |          |              |           |                    |          |        |      |
| ►团课 ~         | * 所在地区  | 省/市/县    |              |           |                    |          |        |      |
|               | • 详细地址  | 山东省      | >            | 武汉市       | >                  | 黄石港区     |        |      |
|               |         | 河南省      | >            | 黄石市       | >                  | 西塞山区     |        |      |
| ▲团日活动         | 取消      | 湖北省      | >            | 十堰市       | >                  | 下陆区      |        |      |
| 意团员教育         | 新学校所有   | 湖南省      | >            | 宜昌市       | >                  | 铁山区      |        |      |
|               |         | 广东省      | >            | 寒阳市       | >                  | 阳新县      | - H    |      |
| ₿美家接続         | -       |          | 11-1 AZALI-1 |           |                    |          |        |      |
|               | \$5/E   | 1)组织管理员: |              |           |                    |          |        |      |
|               | 转入团组    | 且织联系方式:  |              |           |                    |          |        |      |
|               |         | 申请时间:    |              | 2         | 2021-08-09 22:22:4 | 1        |        |      |
|               |         | 备注:      | 请输入备注        | 主,最多100个气 | ≩                  |          | 0/100  |      |
|               |         | eo.      |              |           | 提交                 |          |        |      |

8. 填写学校详细地址——湖北省黄石市经济开发区金山大道 666 号

| 🧓 网上共青团・智慧团建  |                  | ≥ 操作中心 系统设置 ∨ 🛛 帮助 🖕 退出 |
|---------------|------------------|-------------------------|
|               | 转出人身份证号码:        |                         |
|               | 转出人手机号:          | 151                     |
|               | * 常用联系人的联系方式:    | 138                     |
| <b>《</b> 我的首页 | 转出团支部:           | 天津市。                    |
|               | 转出团支部管理员:        |                         |
|               | 填写地址             | ×                       |
| ☑ 三会          |                  | - Annual I              |
| ►团课 V         | * 所在地区 湖北省 / 黄石市 | ;/西塞山区                  |
| <b>○</b> 两制   | · 详细地址 比省黄石市经济   |                         |
|               | *                | v                       |
| ◎团日活动         | 取消               | · 确定                    |
| ★ 团员教育        | 新学校所在地详细地址:      | 请选择                     |
| C关系接转         | * 申请转入组织:        | 请选择                     |
|               | 转入团组织管理员:        |                         |
|               | 转入团组织联系方式:       |                         |
|               | 申请时间:            | 2021-08-09 22:22:41     |
|               | 备注:              | 请输入备注,最多100个字<br>0/100  |
|               | 返回               | <u>最久</u>               |

## 9. 填写完成后,选择申请转入组织

| 🕞 网上共青团・智慧团建  |                         | 🛛 操作中 🖓 系統设置 💙 🕤 帮助 🕐 退出          |
|---------------|-------------------------|-----------------------------------|
|               | 转出人身份证号码:               |                                   |
|               | 转出人手机号:                 | 151                               |
|               | * 常用联系人的联系方式:           | 138                               |
| <b>骨</b> 我的首页 | 转出团支部:                  | 天津市                               |
|               | 转出团支部管理员:               |                                   |
|               | 转出团支部联系方式:              | 130.                              |
| 2 三会 🗸 🗸      | 转出团支部的直属上级联系方式:         | 155                               |
| ▶ 团课 ✓        | • 转入组织是否属于北京 / 广东 / 福建: | 否、                                |
|               | • 转出原因:                 | 升学 >                              |
|               | • 毕业去向:                 | 普通高中升普通高校(本科) 、                   |
| ▲团日活动         | ★ 新学校名称:                | 湖北师范大学文理学院                        |
| ★ 团员教育        | 新学校所在地详细地址:             | 湖北省黄石市西塞山区湖北省黄石市经济技术开发区金山大道东666 📝 |
|               | * 申请转入组织:               | 请选择 (                             |
|               | 转入团组织管理员:               |                                   |
|               | 转入团组织联系方式:              |                                   |
|               | 申请时间:                   | 2021-08-09 22:25:59               |
|               | 备注:                     | 请输入备注,最多100个字<br>0/100            |
|               | 运回                      | 提交                                |

10. 在选择组织下拉栏中,依次选择"团湖北省委"、"团黄石市委"、"湖北师范大学文理学院团委"

| 🥁 网上共青团・智慧团建                                                                                                    |                                                                                                    | >>> 操作中、● 系统设置 >> ● 帮助 ● 退出 |
|----------------------------------------------------------------------------------------------------|----------------------------------------------------------------------------------------------------|-----------------------------|
| ▲我的首页                                                                                                    | 转出人身份证号码:<br>转出人手机号:<br>* <sup>常用联系人的联系方式:</sup> 135<br>选择组织                                                              | 151                         |
| <ul> <li>● 銀約銀积</li> <li>□ 三会 ~</li> <li>● 回菜 ~</li> <li>● 回菜 ~</li> <li>● 阿爾</li> <li>● 回日活动</li> <li>● 回员教育</li> <li>● 父系振转</li> </ul> | 请选择     请选择     请选择       团江西省委     名称       团江西省委     招称       团河南省委     招生祭       団湖南省委     四/小笛云委       別「西区委     留无数调 | 読     北                     |
|                                                                                                    | 篇注:<br>赵田                                                                                                    | 共 0 条<br>22 26 51<br>0/190  |

| 🦾 网上共青团 • 智慧团建                                                                                                    |                                                                                                    | 🜌 操作中 🖓 系统设置 💙 🕤 帮助 🖕 退出                                                                 |
|----------------------------------------------------------------------------------------------------|----------------------------------------------------------------------------------------------------|------------------------------------------------------------------------------------------|
|                                                                                                    | 转出人身份证号码:<br>转出人手机号:<br>、 常用联系人的联系方式: 136                                                                                                    | 151                                                                                      |
| <b>得我</b> 的首页                                                                                                    | 选择组织                                                                                                    | ×                                                                                        |
| 警我的组织                                                                                                    |                                                                                                    |                                                                                          |
|                                                                                                    | 団湖北省委 ∨ 请选择 ∧ 请选择 ∨                                                                                                    | 10 C                                                                                     |
| ▶ 団選 ~                                                                                                    | 请输入组织名称或部 团武汉市委                                                                                                    | <b>搜索</b>                                                                                |
| ⊙两制                                                                                                    | 辺境に印度 団十堰市委                                                                                                    | 操作 ~                                                                                     |
| ◎团日活动                                                                                                    | 共一辺東阳市委                                                                                                    |                                                                                          |
|                                                                                                    | 対単言の支                                                                                                    |                                                                                          |
|                                                                                                    | 四刑门市委 湖北 四門川市委                                                                                                    | 选择 经济技术开发区金山入道乐606 了                                                                     |
|                                                                                                    | 湖北省武汉东湖学院团委                                                                                                    |                                                                                          |
|                                                                                                    |                                                                                                    |                                                                                          |
|                                                                                                    | [1] 下一页末页 1-5 共                                                                                                    | 110140 条<br>22:26:51                                                                     |
|                                                                                                    | 备注:                                                                                                    | 0/100                                                                                    |
|                                                                                                    | _                                                                                                    |                                                                                          |
|                                                                                                    |                                                                                                    | 提交                                                                                       |
| Ӹ 🔜 🔜 🕹                                                                                                    |                                                                                                    | ■操作中。●系统设置 > @ 帮助 0 退出                                                                   |
|                                                                                                    |                                                                                                    |                                                                                          |
|                                                                                                    | 装出人身份证号码:                                                                                                    |                                                                                          |
|                                                                                                    | 转出人身份证号码:<br>转出人手机号:                                                                                                    | 151.                                                                                     |
|                                                                                                    | 转出人身份证号码:<br>转出人手机号:<br>* 常用联系人的联系方式: 138                                                                                                    | 151                                                                                      |
|                                                                                                    | 转出人身份证号码:<br>转出人手机号:<br>常用联系人的联系方式:<br>138                                                                                                    | 161.                                                                                     |
| ▲我的首页                                                                                                    | 转出人身份证号码:<br>转出人手机号:<br>* 常用联系人的联系方式: 138 选择组织                                                                                                    | 151                                                                                      |
| ● 発始的组织                                                                                                    | 转出人身份证号码:        转出人手机号:        * 端用联系人的联系方式:     138       选择组织                                                                                                    | 151.                                                                                     |
| <ul> <li>◆我的首页</li> <li>◆我的组织</li> <li>② 三会 ◆</li> </ul>                                                                                                    | 转出人身份证号码:        转出人手机号:        转出人手机号:     138.       建用联系人的联系方式:     138.       近择组织        週期北省委 >        団期北省委 >        丁黄石市委 >        」                                                                                                    | 151                                                                                      |
| <ul> <li>◆我的首页</li> <li>◆我的首页</li> <li>● 我的组织</li> <li>□ 三会 ~</li> <li>● 預課 ~</li> </ul>                                                                                                    | 株出人身份证号码:<br>株出人手机号:<br>株出人手机号:<br>138<br>送择组织<br>御助祥 今<br>一<br>第個教士 御委 ~<br>」<br>一<br>一<br>一<br>一<br>一<br>一<br>一<br>一<br>一<br>一<br>一<br>一                                                                                                    |                                                                                          |
| <ul> <li>▲我的首页</li> <li>● 日課</li> </ul>                                                                                                    | 発出人号切证号码:        特出人手机号:        第出人手机号:     138       第用联系人的联系方式:     138       送择组织        週期北省委 /        原始入组织名称或部分组织名称     回内違山区委       週下陆区委        組织全称        如开发区 铁山区委                                                                                                    |                                                                                          |
| <ul> <li>◆我的首页</li> <li>◆我的省只</li> <li>○ 三会</li> <li>◆</li> <li>○ 四課</li> <li>◇</li> </ul>                                                                                                    | 発出人母幼证号码:         接出人母幼证号码:         接出人母幼证号码:         第出人母幼证号码:         第日時天人的味来方式:         136             広拝狂组欠             「「「「「「「「」」」」」」」             「「「」」」」         「「」」」」         「「」」」         「「」」」         「「」」」         「」」」         「」」」         「」」」         「」」」         「」」」         「」」」         「」」」         「」」」         「」」」         「」」」         「」」」         「」」」         「」」」         「」」」         「」」」         「」」         「」」         「」」         「」」         「」」         「」」         「」」         「」」         「」」         「」」         「」」         「」」         「」」         「」」         「」」         「」」         「」」         」         」         」         」                                                                                                    |                                                                                          |
| <ul> <li>・</li> <li>・</li></ul>                                                                                                    |                                                                                                    |                                                                                          |
| <ul> <li>◆我的首页</li> <li>◆我的首页</li> <li>◆我的组织</li> <li>□ 三会 ~</li> <li>● 団環 ~</li> <li>● 団環 ~</li> <li>● 団環 ~</li> <li>● 団張 ~</li> <li>● 団張 ~</li> <li>● 団張 ~</li> <li>● 団張 ~</li> </ul>                                                                                                    |                                                                                                    | 151                                                                                      |
| 承我的首页         ● 图號       ~         ● 图號       ~         ● 回該       ~         ● 回該       ~         ● 回該       ~         ● 回該       ~         ● 回該       ~         ● 回該       ~         ● 回該       ~         ● 回該       ~         ● 回該       ~         ● 回該       ~                                                                                                    | <ul> <li>・ 注出人身份证号码:</li> <li>・ 注出人身份证号码:</li> <li>・ 注出人身例证号码:</li> <li>・ 注用联系人的联系方式:</li> <li>136</li> </ul> DI树北省委 □ 四黄石市委 ○ 游选择 △       请输入组织名称或部分组织名称       周知書山区委     周市地区委     周市地区委     御北省黄石市等东肥业教育集团     湖北省黄石市等东肥少教育集团     御北省黄石市东原生銀四     御北省黄石市东贝集团团委     市教育团工委     市教育团工委                                                                                                    | 151                                                                                      |
| <ul> <li>(金)</li> <li>(金)</li> <li>(a)</li> <li>(b)</li> <li>(b)</li> <li>(b)</li> <li>(b)</li> <li>(b)</li> <li>(b)</li> <li>(b)</li> <li>(b)</li> <li>(b)</li> <li>(b)</li> <li>(b)</li> <li>(b)</li> <li>(b)</li> <li>(b)</li> <li>(b)<th></th><th>151<br/>×  · · · · · · · · · · · · · · · · · ·</th></li></ul> |                                                                                                    | 151<br>×  · · · · · · · · · · · · · · · · · ·                                            |
| <ul> <li>余規的首页</li> <li>余規的首页</li> <li>管租的组织</li> <li>三会 〜</li> <li>回環 〜</li> <li>回環 〜</li> <li>回環 〜</li> <li>ご式品动</li> <li>ご 目読数育</li> <li>ご 大系統特</li> </ul>                                                                                                    | 発出人男の近宅時:         第出人子机号:         第田秋天人的联系方式:         100         近存石中委         崩絶入组织名称或部分组织名称         崩絶入组织名称或部分组织名称         周知書山区委         崩絶入组织名称或部分组织名称         周知書山区委         崩地省重石市等东町水町青年町         湖北省重石市等东町水町青年町         湖北省重石市东町水町町町         湖北省重石市东東省小電町         湖北省重石市东東省公司回委                                                                                                    | 151<br>×                                                                                 |
| ・       ・         ・       ・         ・       ・         ・       ・         ・       ・         ・       ・         ・       ・         ・       ・         ・       ・         ・       ・         ・       ・         ・       ・         ・       ・         ・       ・         ・       ・         ・       ・         ・       ・         ・       ・         ・       ・         ・       ・         ・       ・         ・       ・         ・       ・         ・       ・         ・       ・         ・       ・         ・       ・         ・       ・         ・       ・         ・       ・         ・       ・         ・       ・         ・       ・         ・       ・         ・       ・         ・       ・         ・       ・         ・       ・ <td< th=""><th>安田人男公证号部:          安田人男公正号部:       136         文田村部会人的財馬方式:       136         丁田林北省委 〇 四黄石市委 〇 市法国家          丁田林北省委 〇 四黄石市委 〇 市法国家          市輸入垣駅名称或認分垣駅名称       回海津山区委         湖北省黄石市等东肥业教育編          湖北省黄石市第东肥业教育編          湖北省黄石市東京山東田田郡          湖北省黄石市東京山東田田郡          湖北省黄石市東京山東田田郡          湖北省黄石市市安山東田田郡          湖北省黄石市东山東田田郡          湖北省黄石市東岛公司田委          「1 下一页表页       1.5 ま</th><th>151<br/>×<br/>·<br/>·<br/>·<br/>·<br/>·<br/>·<br/>·<br/>·<br/>·<br/>·<br/>·<br/>·<br/>·<br/>·<br/>·</th></td<>                                                                                                    | 安田人男公证号部:          安田人男公正号部:       136         文田村部会人的財馬方式:       136         丁田林北省委 〇 四黄石市委 〇 市法国家          丁田林北省委 〇 四黄石市委 〇 市法国家          市輸入垣駅名称或認分垣駅名称       回海津山区委         湖北省黄石市等东肥业教育編          湖北省黄石市第东肥业教育編          湖北省黄石市東京山東田田郡          湖北省黄石市東京山東田田郡          湖北省黄石市東京山東田田郡          湖北省黄石市市安山東田田郡          湖北省黄石市东山東田田郡          湖北省黄石市東岛公司田委          「1 下一页表页       1.5 ま                                                                                                    | 151<br>×<br>·<br>·<br>·<br>·<br>·<br>·<br>·<br>·<br>·<br>·<br>·<br>·<br>·<br>·<br>·      |
| <ul> <li>余規的首页</li> <li>余規的首页</li> <li>管租的组织</li> <li>三会 〜</li> <li>● 団銀 〜</li> <li>○两制</li> <li>① 口日活动</li> <li>ご 注系統特</li> </ul>                                                                                                    | REML-REWERTERS:   REMLEMENTERS:   REMLEMENTERS:   REMLEMENTERS:   DERTORNES:   DERTORNES:   DERTORNES:   REMLAURGRANDERSPARE   Remlementerse   Remlementerse | 151<br>×<br>×<br>·<br>·<br>·<br>·<br>·<br>·<br>·<br>·<br>·<br>·<br>·<br>·<br>·<br>·      |
| 余我的首页         今我的自訳         三 云       ~         ● 团環       ~         ○ 两制         ① 団品数育         ② 笑系感給                                                                                                    | ExtLASHUERSE         法田田本人的联系方式         2010         加田林人的联系方式         130         山田林山田奈         町城北田香         町成山田奈         山田和山田奈         山田和山田奈 <td< th=""><th>151<br/>×<br/>·<br/>·<br/>·<br/>·<br/>·<br/>·<br/>·<br/>·<br/>·<br/>·<br/>·<br/>·<br/>·<br/>·<br/>·<br/>·</th></td<>                                                                                             | 151<br>×<br>·<br>·<br>·<br>·<br>·<br>·<br>·<br>·<br>·<br>·<br>·<br>·<br>·<br>·<br>·<br>· |

10. 选择完成后,在下方搜索栏中输入转入的团组织名称——湖 北省黄石市湖北师范大学文理学院临时专升本转入团支部

| 近洋生日本六                     |    |
|----------------------------|----|
| 团湖北省委 > 团黄石市委 > 湖北师范大* >   |    |
| 湖北省黄石市湖北师范大学文理学院临时专升本      | 搜索 |
| 组织全称                       | 操作 |
| 湖北省黄石市湖北师范大学文理学院临时专升本转入团支部 | 选择 |
|                            |    |
|                            |    |
|                            |    |
|                            |    |
|                            |    |
|                            |    |

 请各位专升本同学,麻烦在备注处填写 2023 年专升本学生, 以免不明确信息,被审核不同意

| 新学校所在地详细地址: |  |
|-------------|--|
| 申请转入组织:     |  |
| 转入团组织管理员:   |  |
| 转入团组织联系方式:  |  |
| 备注:         |  |

12. 麻烦各位专升本同学,发起申请后,记得随时查看申请是否通过,如没通过,请再次对照转入流程进行转接

13. 现转入团支部为临时团支部,后续分班情况明晰后,还需各位
 同学再次使用智慧团建系统,将各位同学的团组织关系转入自己所在
 班级